# CCOR X ALAYACARE: MOBILE GUIDE

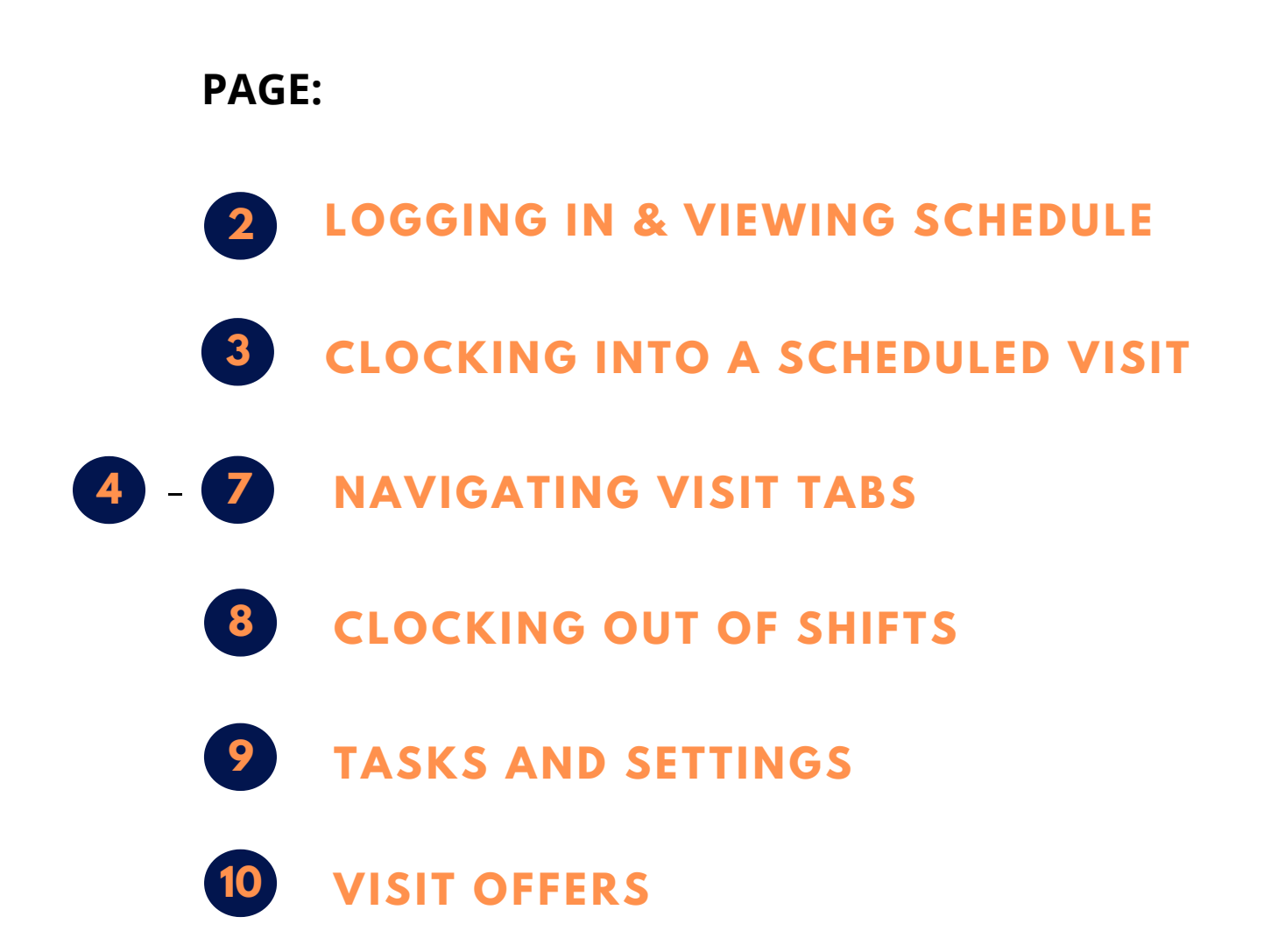

# Image: Constraint of the second second sec

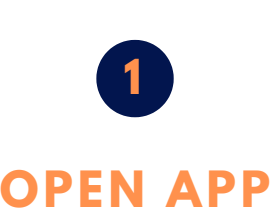

LOG IN

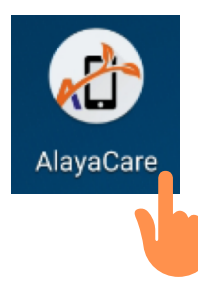

aCare

vaCare

Welcome!

ccor.alavacare.com

employee@email.com

Please enter your company server name

Next

Login with AlayaCare

#### Tap the AlayaCare App to Launch it

\*Note: There are two versions of the app in the Google Playstore, please do not download the AlayaCare RPM version.

#### A. Enter the corresponding address:

The first time you login, please enter the server name under the following address:

ccor.alayacare.com

You will only need to enter this once and it may already be done for you.

#### **B.** Enter your email and password:

Your email is your FirstName.LastName.LastTwoOfYourSSN@ccorhome.us

For example, Jane Doe would be <u>Jane.Doe.34@ccorhome.us</u>

Your initial password is 8 characters long, it consists of your CAPITAL FIRST INITIAL little last initial Last Four of your Social Security Number \$ !

For example, Jane Doe would be Jd1234\$!

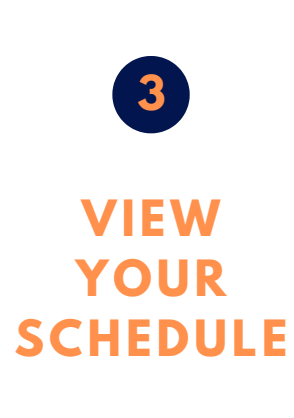

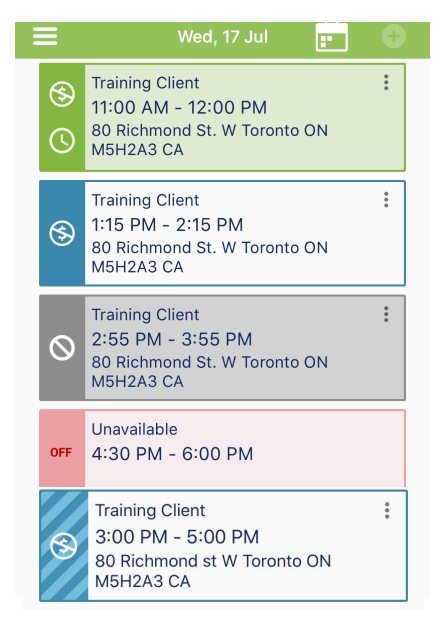

Click Login with Alayacare. Green visit - Clocked in Visit

**Blue Visit - Scheduled for today** 

Gray visit - Cancelled or visit is on Hold

**Red visit - Indicated Unavailability** 

Dashed Blue visit - Future Visit (different day)

This will be the first screen you see when you log in

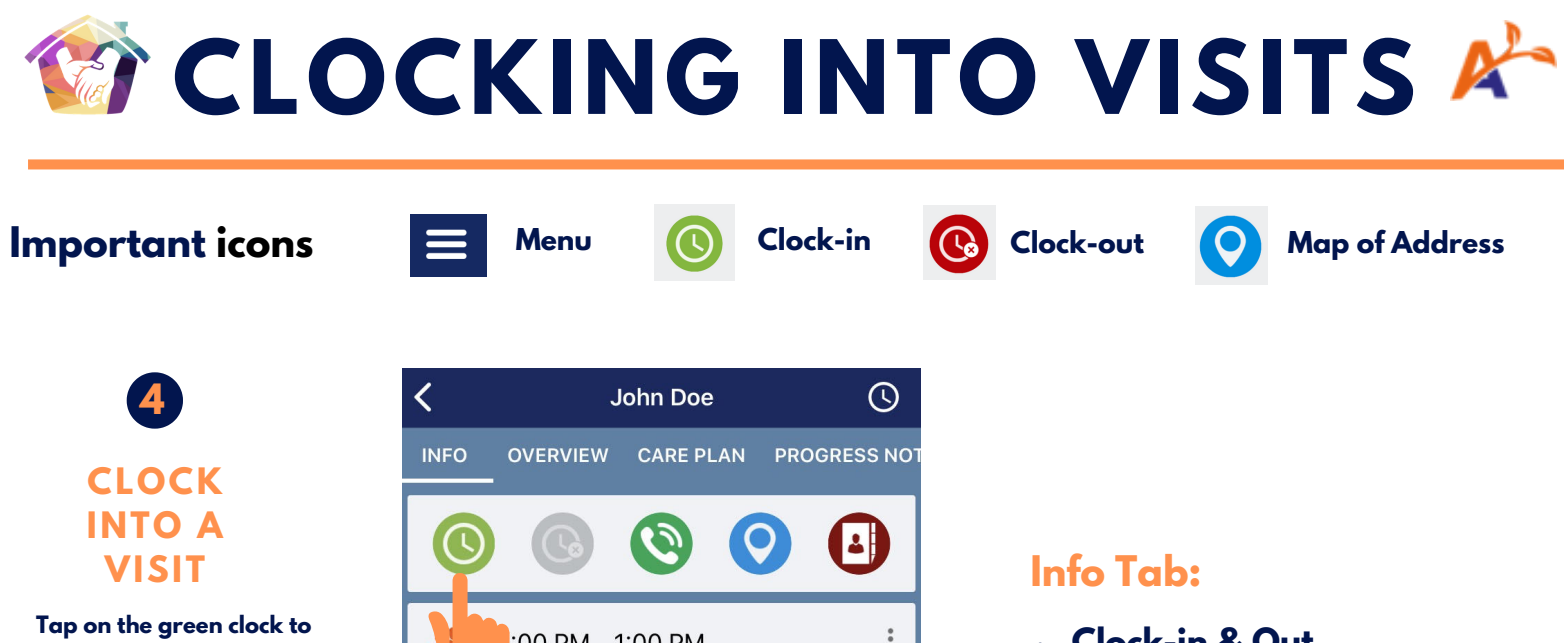

I ap on the green clock to clock in. Visit will turn green indicating you have clocked in.

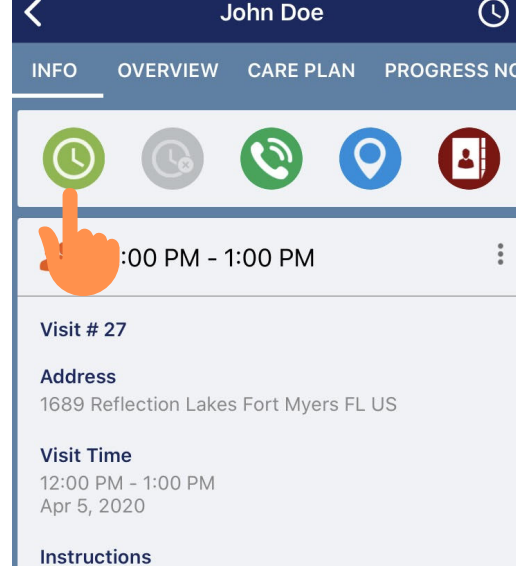

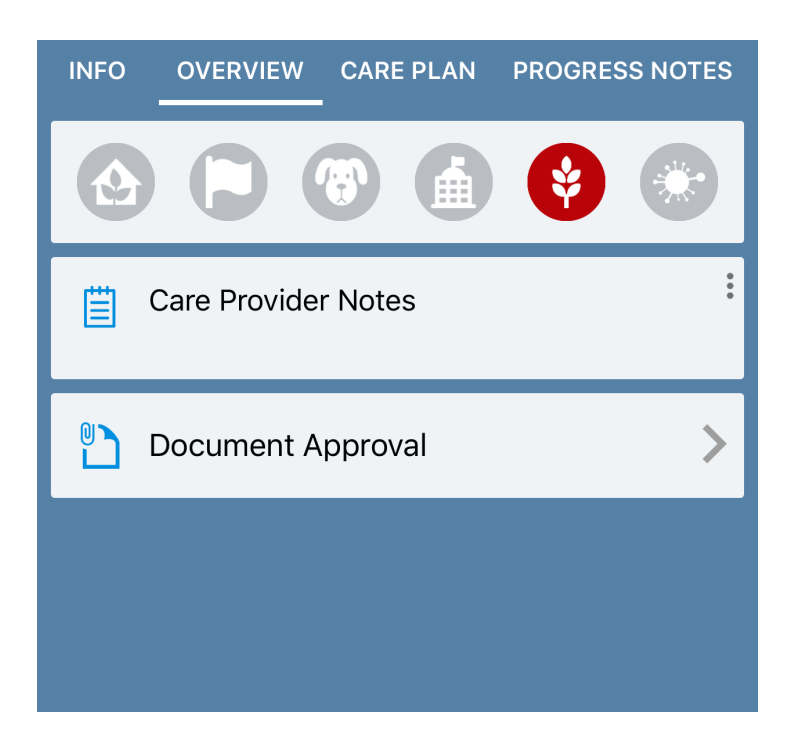

- Clock-in & Out
- Client Address
- Basic Visit Info

### **Overview Tab:**

Risks

Gray = No risk Blue = Low-med risk Red = Severe risk

Care Provider Notes

Notes the office would like you to see

- Document Approval
- N/A Ignore this

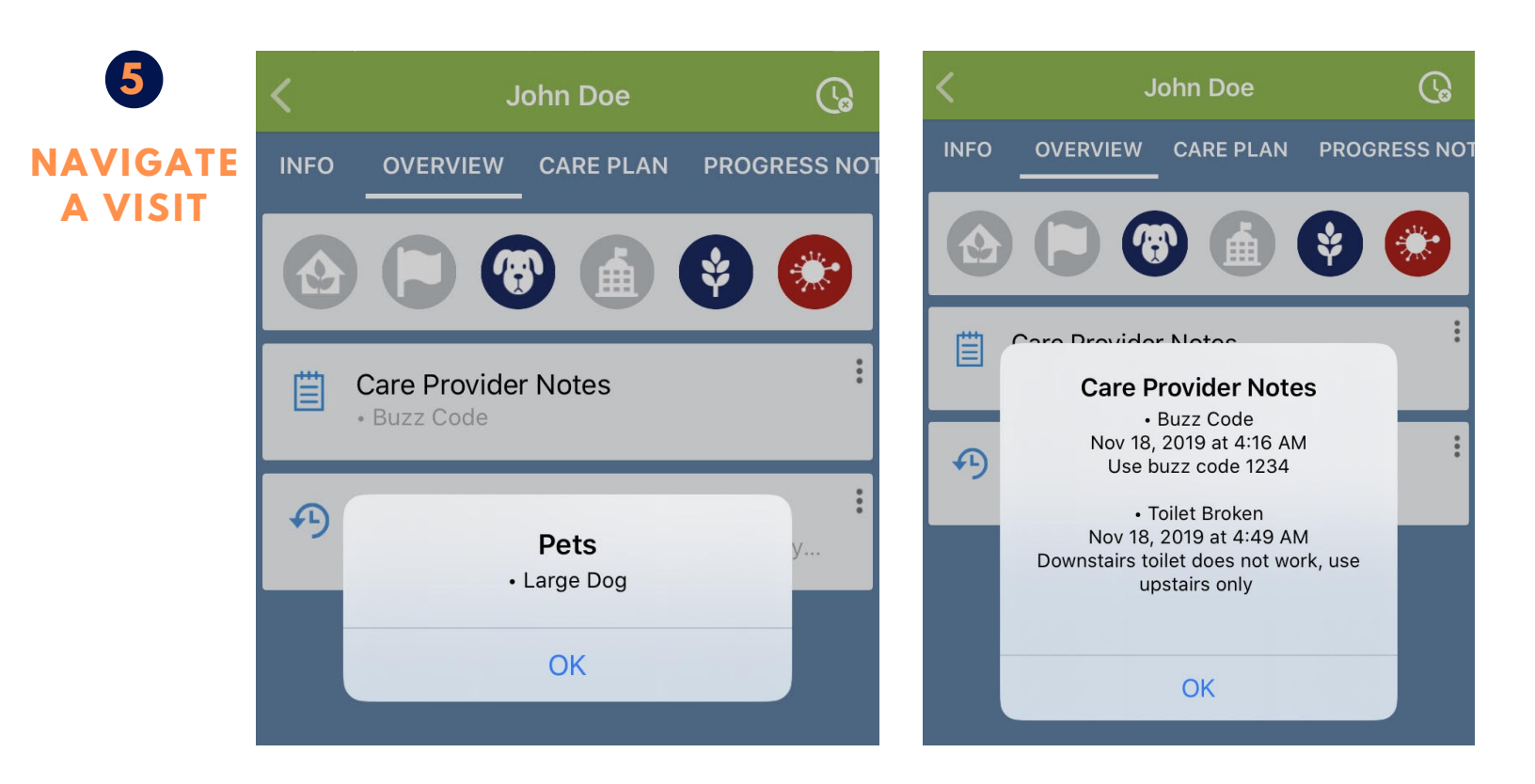

## Overview Tab (Cont'd):

- Simply tap directly onto the risk icon to view more details.
- You can also tap directly onto the Care Provider Notes to view more information.

#### **Care Plan Tab:**

 Used to simply view client's Diagnosis, Objectives and Interventions.

#### Forms (in Service Tasks)

- Forms are where you will submit information, for example, to HR, such as a Flu Declination, or Annual Self Health Evaluation.
- These forms will automatically be uploaded upon completion.

| <         | John Doe                          |              | <b>(</b> , |
|-----------|-----------------------------------|--------------|------------|
| AL ORDERS | SERVICE TASKS                     | FORM HISTORY | MEDICA     |
| Forms     |                                   |              | 0/1        |
| O 8-      | 12 Hour Assent<br>t submitted yet | ssment and N | lar        |
| Interver  | ntions                            |              | 0/0        |
| Goals     |                                   |              | 0/0        |
|           |                                   |              |            |

#### Form History Tab:

- View previously submitted forms.
- Tap onto the form name to view the completed form PDF.

Tap on 'Next' in the upper right corner of the form on iOS (bottom right for Android) to navigate back and forth between sections. Any fields in stars are mandatory to complete prior to submitting.

Navigate to the very end of the form and click 'Submit' when done.

To save a draft of the form, on Android hit the "Back" arrow to prompt the Leave Form dialogue. On iOS you will click "back" until you are at the beginning of the form and can then tap "Cancel"

Tapping the 'Cancel' icon in the top left corner will prompt leaving the form. You can either Discard the form or Save.

Saving the form will allow you to come back later (i.e. even after clocking out of a shift) to finish the form for submission.

| Cancel          | Assessment           | Submit |
|-----------------|----------------------|--------|
| New Section     | l,                   |        |
| Client Nam      | е                    |        |
| Date of birt    | h                    |        |
| Options         |                      | >      |
| Please choose   | most frequent option |        |
| Choose all      | that apply           | >      |
| Client Signatur | 0                    |        |
|                 | - **                 |        |

| Cancel   | 8-12 Hour Asse                 | ssment and Nar | Next |
|----------|--------------------------------|----------------|------|
| EQUIPM   | 1ENT                           |                |      |
| Equipr   | Equipment Checked:             |                |      |
| Please s | elect all applicable equip     | oment          |      |
|          |                                |                |      |
|          |                                |                |      |
|          |                                |                |      |
|          |                                |                |      |
|          | Leave                          | Form           |      |
|          | Do you want to o<br>or save it | for later?     |      |
|          |                                |                |      |
|          | Discard                        | Save           |      |
|          |                                |                |      |
|          |                                |                |      |
|          |                                |                |      |
|          |                                |                |      |
|          |                                |                |      |
|          |                                |                |      |
|          |                                |                |      |
|          |                                |                |      |

• • • • • • • • • • • • • • • • •

# Service Tasks Tab:

- These are the items to complete during the visit.
- Items include Forms, Interventions and Goals.
- Interventions should be checked off after completion. If an intervention was not completed, click the comment bubble to the right to note that it wasn't done, by typing, "Not Done."
- Goals must be checked and then commented on with a "Done," or "Not Done."

| < ا  | John                           | Doe           | G    |
|------|--------------------------------|---------------|------|
| PLAN | PROGRESS NOTES                 | SERVICE TASKS | FORM |
| For  | rms                            |               | 0/1  |
| 0    | Assessment<br>Not submitted ye | t             |      |
| Inte | erventions                     |               | 0/2  |
| Per  | sonal Care                     |               |      |
| 0    | Bathing<br>0 this visit        |               | Q    |
| 0    | Toileting<br>0/1 this visit    |               | Q    |
| Go   | als                            | (             | 0/0  |
|      |                                |               |      |
|      |                                |               | +    |
|      |                                |               |      |

## **Time Verification Sheet:**

- At the end of each shift, navigate to this tab to sign-off on total hours worked with the client.
- Click the blue '+' in the bottom right to begin a new form.
- Tap 'Next' to continue filling out sections of the form.
- Tap 'Submit' once complete.

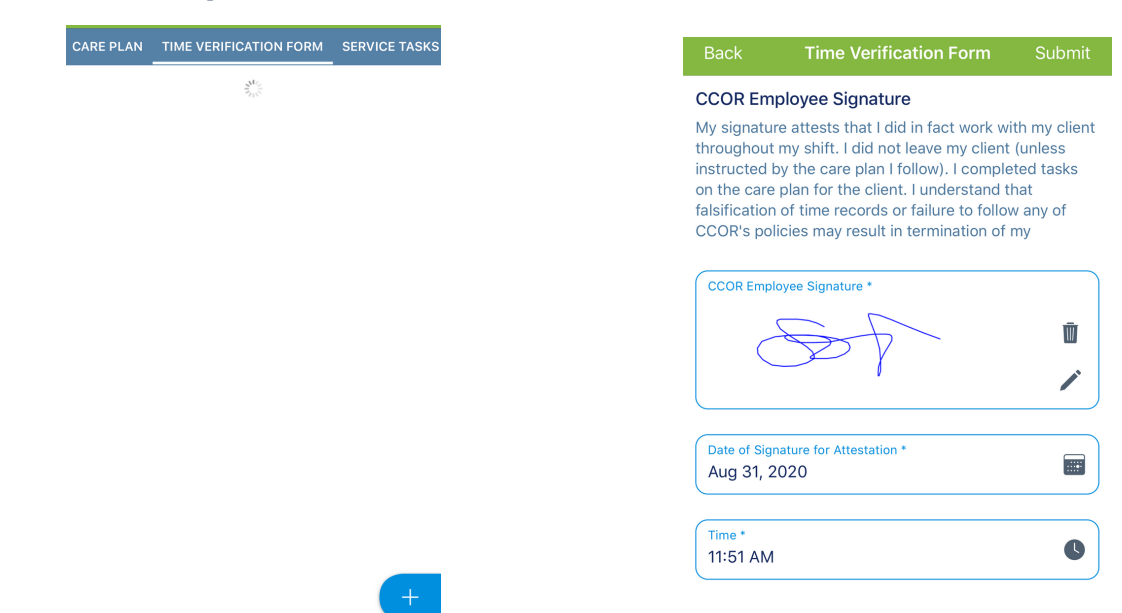

## **Reporting Mileage for a Visit:**

- To report Mileage if applicable on a visit, navigate to the Info tab of the clocked in visit and scroll down to Premiums
- Tap into the Premiums tab
- Click on the + sign in the top right corner
- Select Mileage
- Enter in the Quantity of reported miles
- Write a Description of the trip
- Submit the mileage to be reviewed for reimbursement.
- Please Note: You do need approval for mileage before you claim it and if you don't claim it in the app, you will not be reimbursed.

| Premium | Select  |
|---------|---------|
|         |         |
|         | Premium |

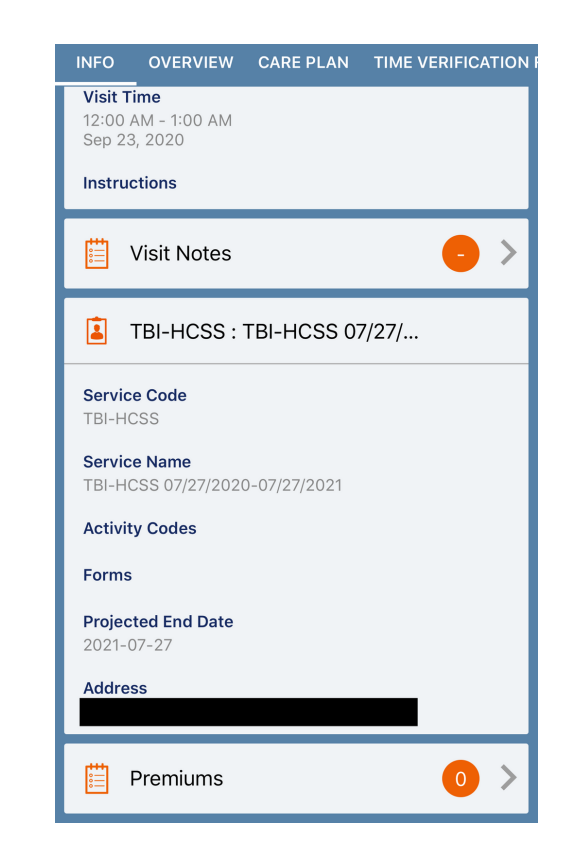

| ent |     |
|-----|-----|
|     | ent |

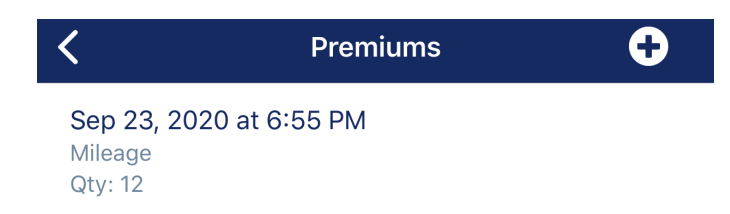

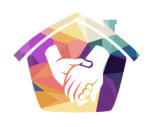

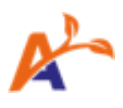

(L)

**PROGRESS NOT** 

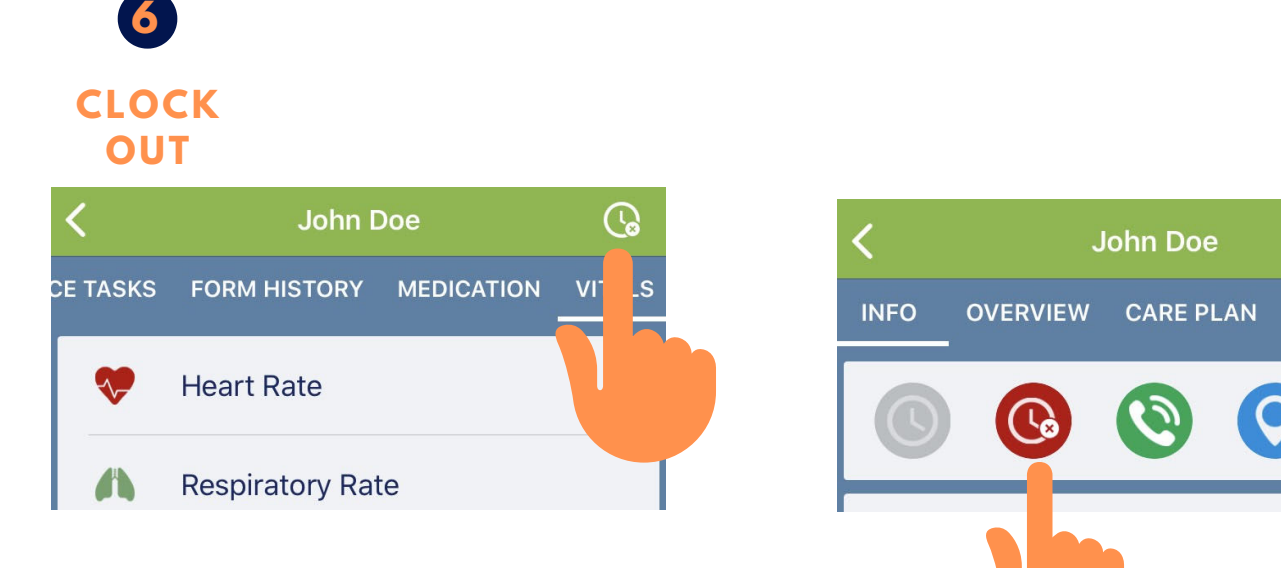

# **Clock-out:**

- Once you have completed your shift and the proper signature was obtained, you can clock out using the clock out icon in the upper right corner.
- You can also clock out by navigating back to the INFO tab using the red clock.

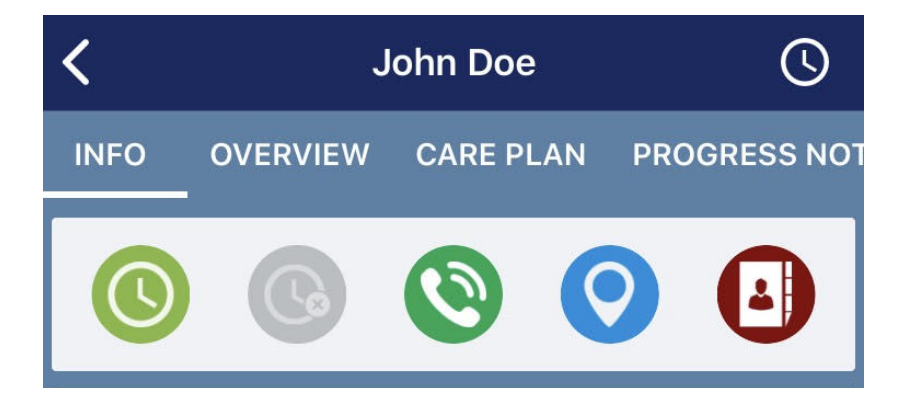

# **Clock-out:**

• The visit will turn from green to blue, indicating you have clocked out.

# Signing out of your profile via 😑 in the upper left corner:

• Signing out of your profile will ensure that the next staff person can log in for their shift, as well as ensures the next staff person doesn't accidentally affect your hours in your profile.

# 👔 TASKS AND SETTINGS 📌

# Menu ( button in the upper left)

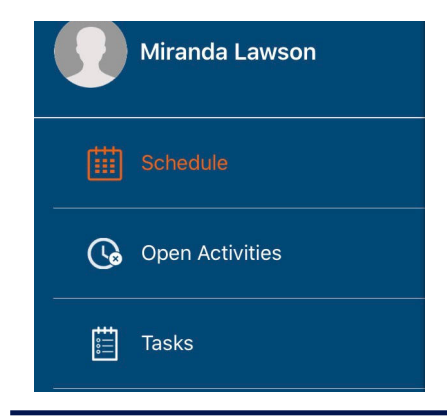

# **OPEN ACTIVITIES**

• If you have forgotten to clock out of a shift, you can find the open shift in this section to clock out.

| Open Activities                 |   |
|---------------------------------|---|
| Work Sessions<br>1 Open         | * |
| Uploads<br>O Pending - O Failed | t |
| VIEW ALL                        |   |

# TASKS

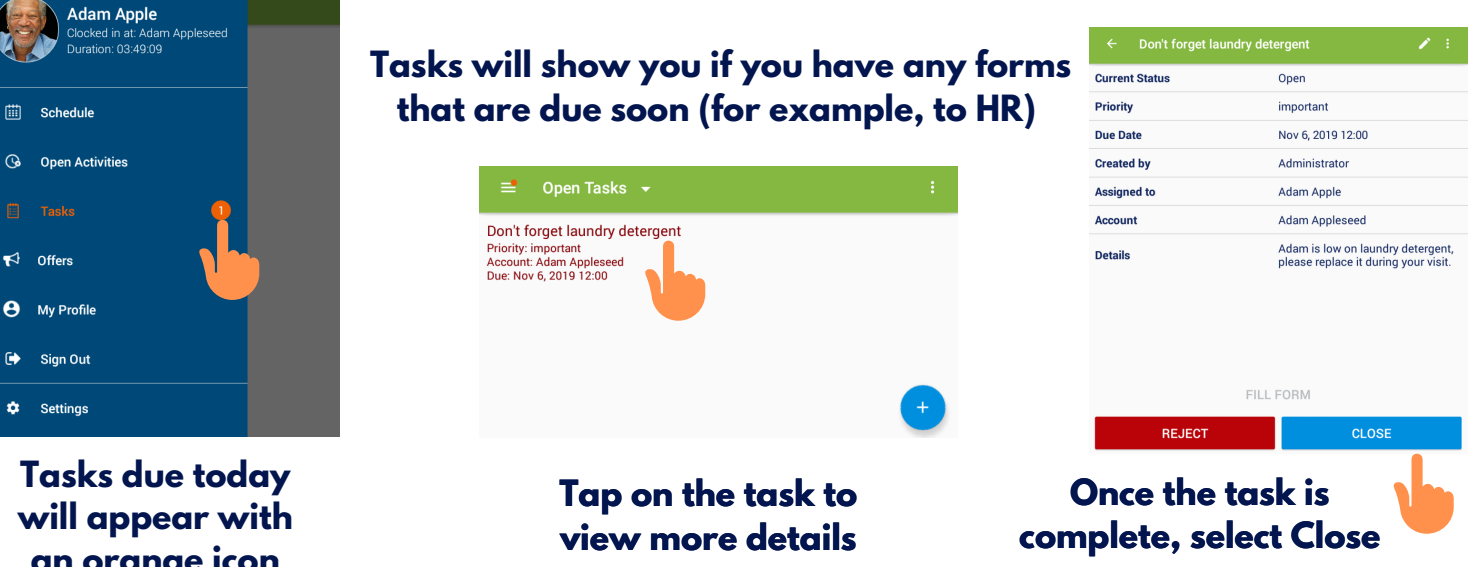

# **SETTINGS**

| > |
|---|
| > |
| > |
|   |

You are free to use AlayaCare on a personal device, but you do need an internet connection for it to work. If you choose not to use your own device, there is a tablet in every client's home for you to use instead. Please note that the app does not use much data, but CCOR will not be covering your costs if you choose to use your own device.

an orange icon

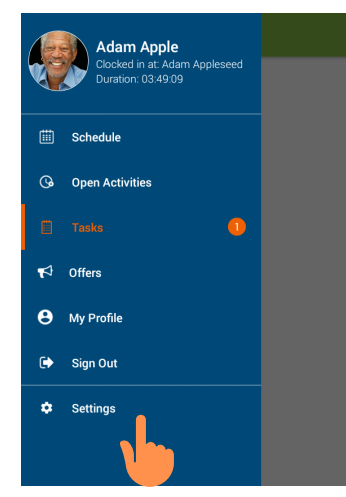

In Settings, you will have the option to change your password or renew the session.

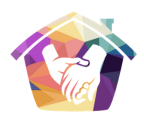

# **VISIT OFFERS**

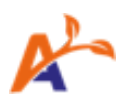

# **HOW TO ACCEPT/DECLINE AN OFFER**

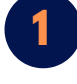

| Adam Apple<br>Clocked in at: Adam Appleseed<br>Duration: 00:59:24 |  |
|-------------------------------------------------------------------|--|
| E Schedule                                                        |  |
| 🚱 Open Activities                                                 |  |
| 🗒 Tasks                                                           |  |
| T <sup>,</sup> Offers ①                                           |  |
| e My Profile                                                      |  |

#### ➡ Pending Offers ■ Single Visit (Th) 13:50 - 14:50 Nov 7, 2019 Due: Nov 7, 2019 17:49

#### Shift offers will appear as a orange icon on your menu

After clicking on the offer, you will be able to view the following information:

- Offer due date
- Risks associated with the visit
- Required skills
- Schedule information
- General location (map) Town and Postal code only\*

Tapping on the shift offer will show visit information, risks, and general location.

Accept or decline using the thumbs icons

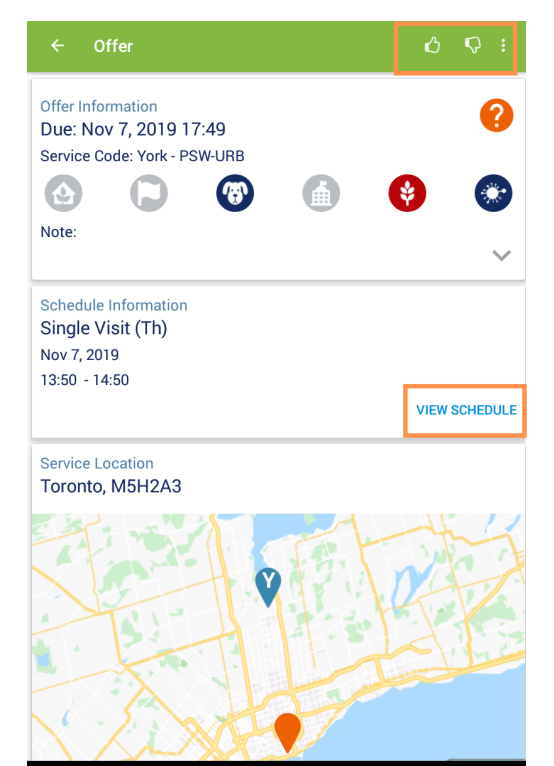

Offers may be sent as a single visit or a visit that repeats. You cannot accept a portion of a repeating offer, if you are only available for 2 out of 3 shifts offered please decline and note which portion you are available for.

NOTE: If you have been ASSIGNED to the visit, it will appear on the schedule. Accepting an offer <u>does not</u> automatically mean that it will be assigned to you.

If you have any questions about offers, please contact the Staffing Department.